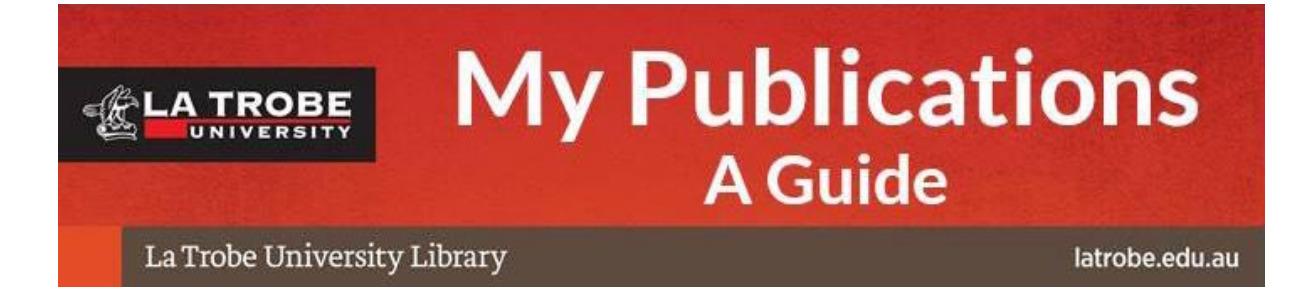

*My Publications* is the system for recording and promoting your research publications and creative outputs. The system automatically searches electronic databases such as Web of Science and Scopus, and locates publications assigned to an individual. The information recorded in *My Publications* is also used to create your publicly visible academic profile.

What you need to do:

- Claim or reject your authored/co-authored publications
- Manually add any missing publications/creative outputs
- Check your name and name variants

Website: https://www.latrobe.edu.au/library/research-support/my-publications

## Log in to My Publications

You can access My Publications directly here: https://mypublications.latrobe.edu.au

My Publications has a single sign on (SSO) protocol and will use your current sign-on details to allow direct access. Graduate Researchers should ensure that they are currently logged in to La Trobe University with their institutional email details and not their student account. (ie x.abcdef@latrobe.edu.au NOT 123456@students.latrobe.edu.au)

You will see your dashboard for viewing all your research outputs.

|                                                                                                    | An ACTIONS (2 of 2)<br>Record evides<br>impact of you<br>The one credit service address the<br>evidence of impact. | ence of the<br>ur work  | Description     Description     Description     Description     Description     Description     Description |
|----------------------------------------------------------------------------------------------------|----------------------------------------------------------------------------------------------------|-------------------------|----------------------------------------------------------------------------------------------------|
|                                                                                                    | ••                                                                                                    |                         | EDIT MY PROFILE                                                                                             |
| Publications :                                                                                                    | Grants                                                                                                    | Professional activities | Teaching activities                                                                                         |
| Claimed<br>• 44 journal articles<br>• 8 Book Chapters<br>• 8 Conference Papers<br>• 9 Research Reports<br>• 9 preprints | Claimed<br>• 10 grantii<br>• 1 acholarahip                                                                         | t community service     | <ul> <li>6 subjects (sugn)</li> </ul>                                                                       |
| ADD NEW VIEW ALL                                                                                                    | VIEW ALL                                                                                                    | * ADD NEW VIEW ALL      | * ACO NEW VIEW ALL                                                                                          |
| Records of impact                                                                                                    | H-Index                                                                                                    |                         |                                                                                                    |
| 1 impact nametive                                                                                                    | Vites of Science 43                                                                                                |                         |                                                                                                    |
|                                                                                                    | Scopica 45     Furance PutaMed Central 29                                                                          |                         |                                                                                                    |
|                                                                                                    |                                                                                                    |                         |                                                                                                    |

## Claim or Reject your Authored/Co-Authored Publications

My Publications searches external databases to find publications that may belong to you and harvests them into a Pending list. If you have unclaimed publications you will be prompted to claim or reject them on the home tab.

To claim or reject publications:

1. Click the "Pending" heading in the "Publications" section on your My Publications home page.

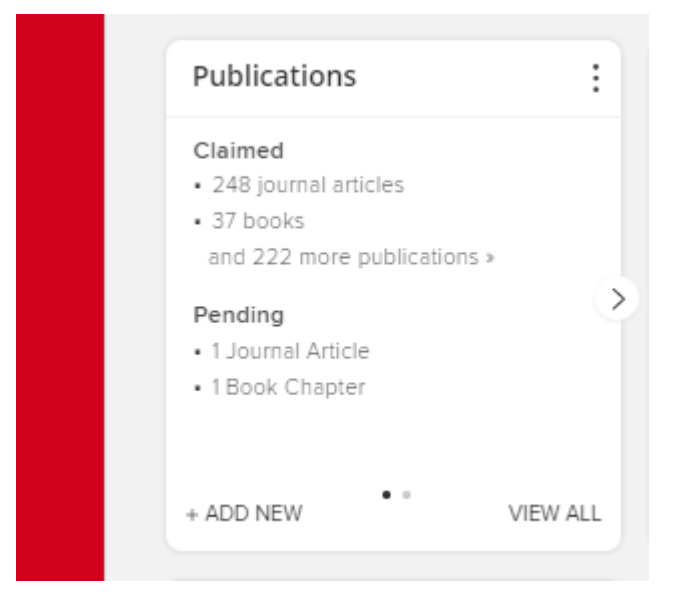

2. For each publication in your Pending list click the "claim" or "reject" button to claim or reject each publication. You can also bulk claim by using the tool bar buttons at the top of your publications list.

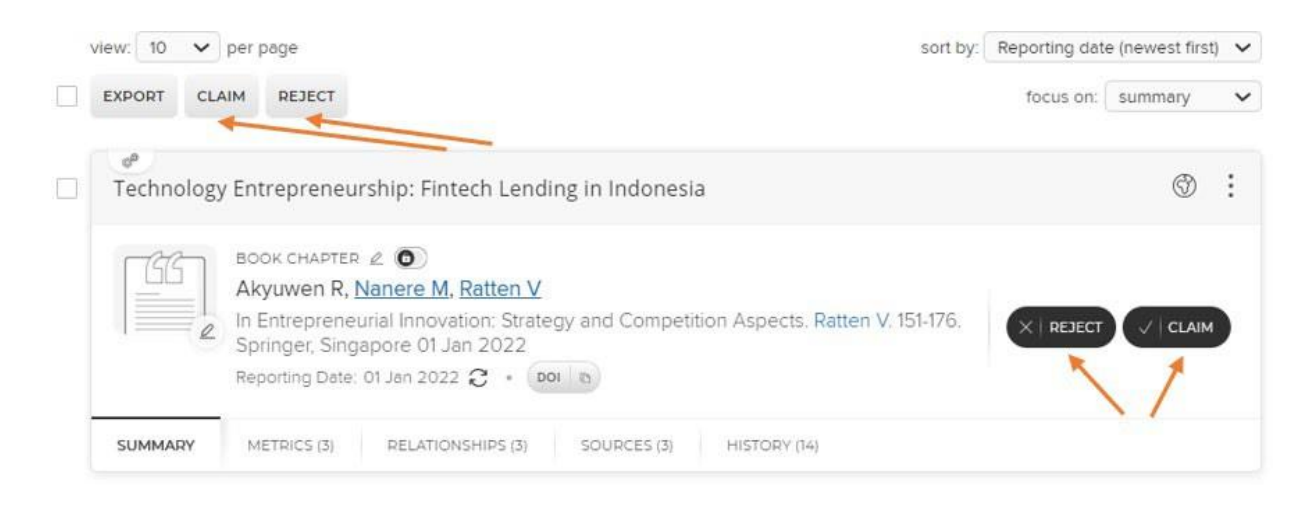

3. Click on the "Publications" link to see a detailed list of your publications.

|   |                           |                                                                           | CLAIM                                                                            | ED (180) PEN    | IDING (0) REJECT                    | ED (7)              |              |         |            |     |                                            |
|---|---------------------------|---------------------------------------------------------------------------|----------------------------------------------------------------------------------|-----------------|-------------------------------------|---------------------|--------------|---------|------------|-----|--------------------------------------------|
|   |                           |                                                                           |                                                                                  | showing 1       | - 10 out of 180                     |                     |              |         |            |     |                                            |
| S | riew: 10 🗸                | per page                                                                  |                                                                                  | prev 1 2        | 2 18 next                           | sort by:            | Reporting da | te (new | est first) | ~   |                                            |
|   | EXPORT REJ                | ECT                                                                       |                                                                                  |                 |                                     |                     | focus on:    | sumr    | mary       | ~   | are Sine                                   |
|   |                           |                                                                           |                                                                                  |                 |                                     |                     |              |         |            |     | Filters                                    |
|   | lssues for p<br>neurodeve | oatchy tissues<br>lopment and i                                           | defining roles<br>disease                                                        | for gut-associa | ted lymphoid tissu                  | e in                |              | Ø       | ٩          | :   | Publication type                           |
|   |                           | JOURNAL ARTIC<br>Abo-Shaban<br>Journal of Ne                              | LE & 💽<br>T, Sharna SS, Ho<br>ural Transmission                                  | sie S, Lee CYG  | ), Balasuriya GK, Mo<br>01 Mar 2023 | :Keown SJ, <u>F</u> |              |         |            |     | Book     Book Chapter     Conference Paper |
|   | 1 <u>v</u>                | Reporting Date:                                                           | 01 Mar 2023 🙄 🔹                                                                  | DOI 10          |                                     |                     |              |         |            |     | Research Report                            |
|   | SUMMARY                   | METRICS (8)                                                               | LABELS (33)                                                                      | RELATIONSHIPS ( | 5) SOURCES (5)                      | HISTORY (6)         |              |         |            |     | Relationship type                          |
|   | •                         |                                                                           |                                                                                  |                 |                                     |                     |              |         | -          | 1.1 | Editor of                                  |
|   | Altered gas<br>infection  | trointestinal t                                                           | ract structure a                                                                 | nd microbiome   | e following cerebra                 | il malaria          |              | 0       | U          | :   | Translator of Contributor to               |
|   |                           | JOURNAL ARTIC<br><u>Knowler SA</u> ,<br>Parasitology R<br>Reporting Date: | LE 2 <b>()</b><br>Shindler A, Wood<br>esearch 122(3):78<br>01 Mar 2023 <b>()</b> | 9-799 01 Mar 20 | m A, <u>Thomas CJ</u> , d<br>123    | e Koning-Wa         |              |         |            |     | Title                                      |
|   | SUMMARY                   | METRICS (8)                                                               | LABELS (29)                                                                      | RELATIONSHIPS ( | 7) SOURCES (5)                      | HISTORY (10)        |              |         |            |     | Reporting date                             |
|   |                           |                                                                           |                                                                                  |                 |                                     |                     |              |         |            |     |                                            |

1. Click on the "+" symbol and select the most appropriate output type for your work.

|      | зк             | Add a new publication              |                        |                                         |                                        | 8                                    |
|------|----------------|------------------------------------|------------------------|-----------------------------------------|----------------------------------------|--------------------------------------|
| My c | claimed pu     | Add a new publication              |                        |                                         |                                        |                                      |
|      | view 10 × per  |                                    | Select p               | +°<br>-CGJV<br>-<br><br>ublication type |                                        | e                                    |
|      | EXPORT REJEC   | Journal Article                    | Book                   | Book Chapter                            | Conference Paper                       | Filters                              |
|      | Issues for pat | Research Report                    | Original Creative Work | Curated Public<br>Exhibition/Event      | Live Performance of a<br>Creative Work | on type                              |
|      |                | Recorded/Rendered Creative<br>Work | Thesis                 | Research Data                           | Preprint                               | al Article                           |
|      |                |                                    |                        | CANCEL                                  |                                        | unapter<br>rence Paper<br>rch Report |
| Ĩ    | SUMMARY ME     | TRICS (8) LABELS (33) RE           | LATIONSHIPS (3) SOURCE | S (5) HISTORY (6)                       | Re                                     | lationship type                      |

2. Enter the title of your research output. The website will ask you to do a search first to ensure that you do not create duplicate records.

| Ac | ld Journal Article                                                                                                    |                                                                                |
|----|----------------------------------------------------------------------------------------------------|--------------------------------------------------------------------------------|
|    | Let's get started                                                                                                    | Tell us more                                                                   |
|    | Enter your Journal Article title or DOI<br>Your Journal Article may already exist in My Publications, so to save time your search words. | ou can search for it here and claim it. Titles returned may contain <b>any</b> |
|    | Title or DOI                                                                                                    |                                                                                |
|    |                                                                                                    |                                                                                |

3. Most likely, you will receive zero results. Click on the blue button to "go to next step."

|     | MY | PUBLICATIONS                                                                                                    |    |
|-----|----|----------------------------------------------------------------------------------------------------|----|
| ଜ   | А  | Add Original Creative Work                                                                                                    |    |
| 8   |    | Let's get started Tell us more                                                                                                    |    |
| ala |    | Enter your Original Creative Work title Your Original Creative Work may already exist in My Publications, so to save time you can search for it here and claim it. Titles returned may contain any of your search words.  Title |    |
|     |    | Biomacromolecules           Skip         Search           In My Publications - Showing 0 results         Explain these results           Go to next step         Cance                                                          | el |
|     |    |                                                                                                    | -  |

4. The next step is to fill in as many fields in the record as accurately as possible. Some fields have a red asterisk (\*), these are mandatory fields that must be completed for the record to be saved.

| d Journal Article                                       |                                                                                                    |
|---------------------------------------------------------|----------------------------------------------------------------------------------------------------|
| Let's get started                                       | Tell us more                                                                                                    |
| Publication privacy                                     | Ø         Ø           PRIVATE         Ø           This publication may be displayed publicly by La Trobe.                                                                                             |
| What is your relationship with<br>this Journal Article? | Author of     Translator of     Contributor to      Relationship privacy      PRIVATE     INTERNAL     OPLUC  This publication and its relationship to you may be displayed     publicly by La Trobe. |
| Nominate                                                | Essential Information  () [None]                                                                                                    |
| * Title                                                 | O Yes                                                                                                    |
| * Authors                                               | No Authors - please add                                                                                                    |
| * Journal                                               |                                                                                                    |
| * Publisher                                             |                                                                                                    |

5. Click Save.

6. After saving your publication, you'll be prompted to deposit your publication in OPAL. If you have a version of your paper that can be made openly available, it can be uploaded here. If not, this step can be skipped. Library staff will check copyright and licensing policies, and if there are no restrictions the full text will be loaded and linked in OPAL. You can find more information about OPAL here:

https://www.latrobe.edu.au/library/research-support/opal

7. After uploading or choosing to "skip this step", you will see multiple options. To see the record that was just created, click "View your publication details". If you have finished, click "Go to your home page".

| O Your p  | publication is not linked to funding. |   |                                  |
|-----------|---------------------------------------|---|----------------------------------|
| Do more w | vith this Journal Article:            |   |                                  |
| 0         | View your publication details         | Ø | Link funding to your publication |
| You could | also:                                 |   |                                  |
| 0         | Go to your home page                  |   |                                  |

Hiding a Publication from your Academic Profile

Publications which you might typically want to hide from your public profile include errata, retractions, pre-prints, and in some cases abstracts or non-research publications. To do this:

1. Find the entry you want to hide in your list of publications and then click "relationship privacy setting icon" which appears on the top right of the entry. The default setting is "public" which is identified by the "world" symbol:

| Soil types of study on m | differ in the ten<br>nicrobial mech                                | mporal respor<br>anisms                                          | ise of the priming e                                             | effect to nitroge                        | en addition: a         | $\heartsuit$ | 3 | : |
|--------------------------|--------------------------------------------------------------------|------------------------------------------------------------------|------------------------------------------------------------------|------------------------------------------|------------------------|--------------|---|---|
|                          | JOURNAL ARTIC<br>Zheng Y, War<br>Biology and Fr<br>Reporting Date: | LE 🖉 💽<br>ng X, Hayden H<br>ertility of Soils 5<br>01 Feb 2023 🕃 | HL, Franks A, <u>Shindk</u><br>9(2):233-247 01 Feb 2<br>• 001 10 | <u>er A,</u> Liu Y, <u>Clark</u><br>2023 | <u>( GJ, Jin J, Ta</u> |              |   | 1 |
| SUMMARY                  | METRICS (7)                                                        | LABELS (26)                                                      | RELATIONSHIPS (8)                                                | SOURCES (3)                              | HISTORY (15)           |              |   |   |

My Publications guide

## 2. Select "Private"

| Relat                                                            | tionship priv                                                               | /acy                                                               |
|------------------------------------------------------------------|-----------------------------------------------------------------------------|--------------------------------------------------------------------|
| Ø<br>Ø<br>PRIVATE                                                | 格古利<br>INTERNAL                                                             | PUBLIC                                                             |
| Pr                                                               | ivacy Summa                                                                 | ry                                                                 |
| This publicatio<br>by La Trobe. I<br>hidden from m<br>and should | on may be displ<br>ts relationship t<br>lost users of My<br>not be displaye | layed publicly<br>to you will be<br>y Publications<br>ed publicly. |
| Learn                                                            | more about pri                                                              | vacy                                                               |

3. The privacy setting icon will now change to show that the publication is now hidden from public view.

| Soil types o<br>study on m | differ in the te<br>nicrobial mech                                | mporal respor<br>anisms                                          | nse of the priming e                                 | effect to nitroge                          | en addition: a         | $\bigcirc$ | ¢, | : |
|----------------------------|-------------------------------------------------------------------|------------------------------------------------------------------|------------------------------------------------------|--------------------------------------------|------------------------|------------|----|---|
|                            | JOURNAL ARTIC<br>Zheng Y, Wai<br>Biology and F<br>Reporting Date: | LE & ①<br>ng X, Hayden H<br>ertility of Soils 5<br>01 Feb 2023 Ĉ | HL, Franks A, <u>Shindl</u><br>9(2):233-247 01 Feb 2 | e <u>r A</u> , Liu Y, <u>Clark</u><br>2023 | <u>( GJ, Jin J, Ta</u> |            |    | 1 |
|                            |                                                                   |                                                                  |                                                      |                                            |                        |            |    |   |

## Submit the research output/evidence

Evidence of excellence is required for non-traditional research outputs (NTROs). In addition to the research statement provided when adding NTROs to My Publications, additional evidence to be submitted separately can include: a copy of the work or link to the work (if web-based) and other explanatory information, published reviews or awards, a copy of a published exhibition catalogue (as appropriate). Note that research statements are not required for research reports. For more information about submitting NTROs in My Publications, please consult the guide in the FAQs here:

https://www.latrobe.edu.au/library/research-support/my-publications

To submit evidence of NTROs email the digital files to repository@latrobe.edu.au

You do not need to submit evidence of traditional research outputs; however, the library may contact you if unable to locate evidence of a book, chapter, article or conference paper.

Updated May 2023